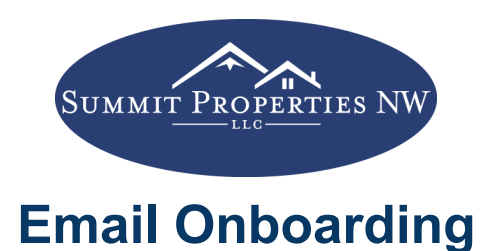

# Setting Up Your Summit Email

Summit provides every one of its brokers with a free email address. It is made with your first name and first letter of your last name, ex. "seanr@summitpropertiesnw.com".

You will also be provided with a default password.

# Adding Summit Email To Outlook (PC)

- 1. Open Outlook.
- 2. Select File > Add Account.

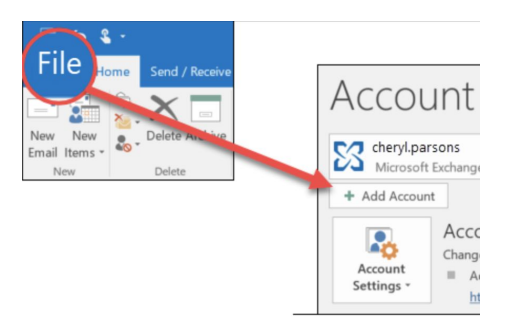

3. Enter your information.

### For Outlook Office 365 or Outlook 2016

|                    |                                           | Add Account                                                                       | X       |
|--------------------|-------------------------------------------|-----------------------------------------------------------------------------------|---------|
|                    | Auto Account Setup<br>Outlook can automat | ically configure many email accounts.                                             | 弋       |
| <b>o</b> Outlook   | E-mail Account                            |                                                                                   |         |
|                    | Your Name:                                | Example: Ellen Adams                                                              |         |
| -                  | E-mail Address:                           | Example: ellen@contoso.com                                                        |         |
|                    | Password:                                 |                                                                                   |         |
| Advanced options M | Retype Password:                          |                                                                                   |         |
| Connett            | Manual setup or ac                        | Type the password your Internet service provider has giv<br>ditional server types | en you. |
|                    |                                           | < Back Next >                                                                     | Cancel  |

4. If prompted, enter your password again, then select **OK > Finish**.

### For Outlook 2010 or Outlook 2013

# Adding Summit Email To Outlook (Mac)

- 1. Select Outlook > Preferences > Account.
- 2. Click the plus (+) sign > **New Account.**
- 3. Type your email address > **Continue**.

|         | 0                          |
|---------|----------------------------|
| Please  | e enter your email address |
| vournam | e@provider.com             |
|         |                            |

4. Type your password > Add Account. (Your screen may look slightly different to this one depending on the account you're adding.)

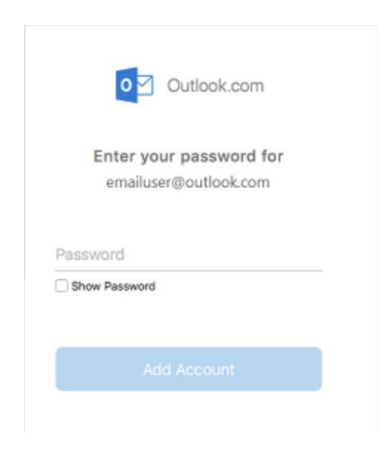

- 5. You may be asked to allow access, re-enter your password, or sign-in again.
- 6. When prompted, enter the following fields:

Email Address: your Summit email address Username: "your Summit email address" Password: "your password" Account Type: POP Incoming Mail Server (POP): mail.summitpropertiesnw.com Outgoing Mail Server (SMTP): mail.summitpropertiesnw.com Incoming Server (POP3 Port): 110 Outgoing Server (SMTP Port): 465 Remember PasswordCheckedLog On Using Secure Password Authentication (SPA):UncheckedMy Outgoing Server (SMTP) Requires Authentication:CheckedUse the Following Type of Encrypted Connection (Incoming):Disabled

To learn how to add your email to a mobile device, click here.

### Adding Summit Email To Gmail (Computer)

- 1. Open Gmail.
- 2. In the upper right corner, click **Settings > Settings.**

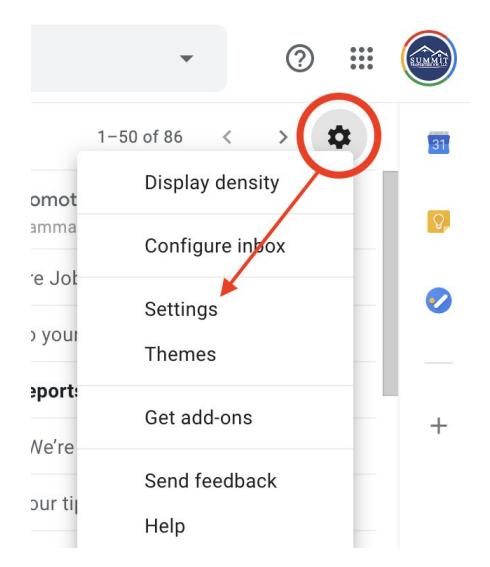

- 3. Click the Accounts and Import or Accounts tab.
- 4. In the "Check mail from other accounts" section, click Add a mail account.

| Settings                                                                              |                                                                                                    | ۵ |
|---------------------------------------------------------------------------------------|----------------------------------------------------------------------------------------------------|---|
| General Labels Inbox                                                                  | Accounts and Import Filters and Blocked Addresses Forwarding and POP/IMAP                                    |   |
| Add-ons Chat Advan                                                                    | ced Offline Themes                                                                                           |   |
| Change account settings:                                                              | Change password<br>Change password recovery options<br>Other Google Account settings                         |   |
| Import mail and contacts<br>Learn more                                                | Import from Yahoo!, Hotmail, AOL, or other webmail or POP3 accounts.<br>Import mail and contacts             |   |
| Send mail as:<br>(Use Gmail to send from your<br>other email addresses)<br>Learn more | Summit Properties NW <reynoldskline@gmail.com> edit info Add another email address</reynoldskline@gmail.com> |   |
| Check mail from other<br>accounts:<br>Learn more                                      | Add a mail account                                                                                           |   |

5. Type in your Summit email, then click Next.

6. When prompted, enter the following fields: Email Address: your Summit email address Username: "your Summit email address" Password: "your password" Account Type: POP Incoming Mail Server (POP): mail.summitpropertiesnw.com Outgoing Mail Server (SMTP): mail.summitpropertiesnw.com Incoming Server (POP3 Port): 110 Outgoing Server (SMTP Port): 465

To learn how to add your email to Android, <u>click here.</u> To learn how to add your email to iPhone, <u>click here.</u>

To send emails from your Summit address within Gmail, click **From > "Your Summit Email".** 

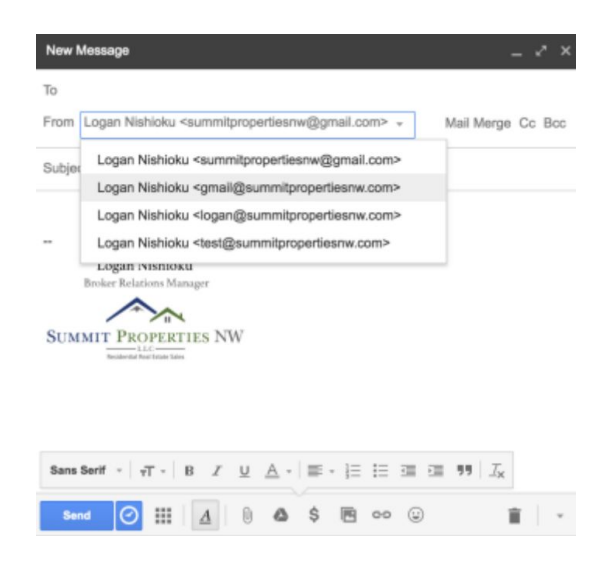

### If you have any questions, don't hesitate to contact our office!